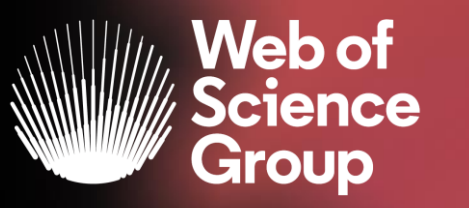

A Clarivate Analytics company

# Formación extraordinaria Web of Science

Curso 4 - Utilizar una cuenta personalizada para guardar búsquedas y listas de artículos

12 de mayo del 2020

Formadora: Anne Delgado

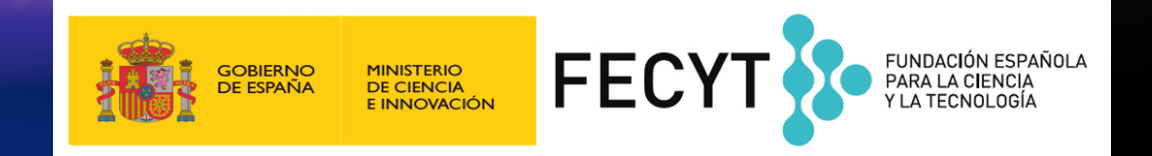

- ¿Por qué crear una cuenta personal en la Web of Science?
- Guardar tus búsquedas y crear alertas
- Compartir búsquedas
- Guardar listas de publicaciones
- Exportar listas de publicaciones
- Utilizar los filtros Highly Cited Papers o Hot Papers

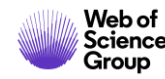

- ¿Por qué crear una cuenta personal en la Web of Science?
- Guardar tus búsquedas y crear alertas
- Compartir búsquedas
- Guardar listas de publicaciones
- Exportar listas de publicaciones
- Utilizar los filtros Highly Cited Papers o Hot Papers

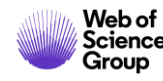

#### ¿Por qué crear una cuenta en la Web of Science?

#### **Porque permite:**

- Configurar mi cuenta con mis preferencias
- Guardar búsquedas y crear alertas
- Crear listas de registros marcados
- Exportar hasta 5000 registros a la vez
- Filtrar una lista de resultados por Highly Cited Papers o Hot Papers
- Utilizar la misma cuenta para EndNote Online, Master Journal List, Publons, Journal Citation Reports, Essential Science Indicators, y navegar facilmente entre las varias plataformas.
- Acceder en remoto a la Web of Science <u>www.webofknowledge.com</u> (sin Shibboleth/SSO/VPN)

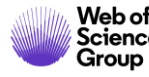

## ¿Cómo registrarse en la Web of Science?

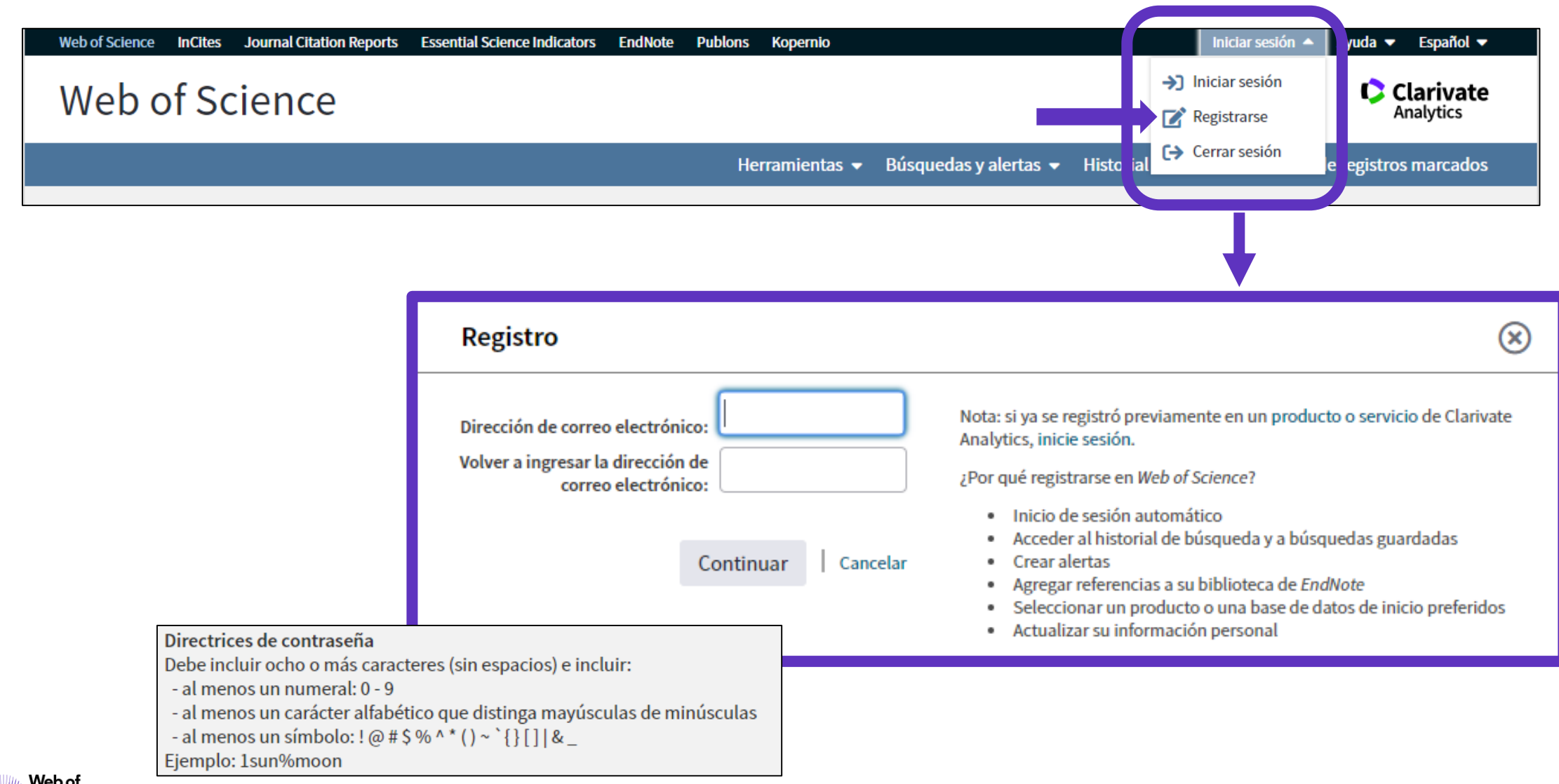

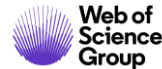

#### **Configurar mi cuenta**

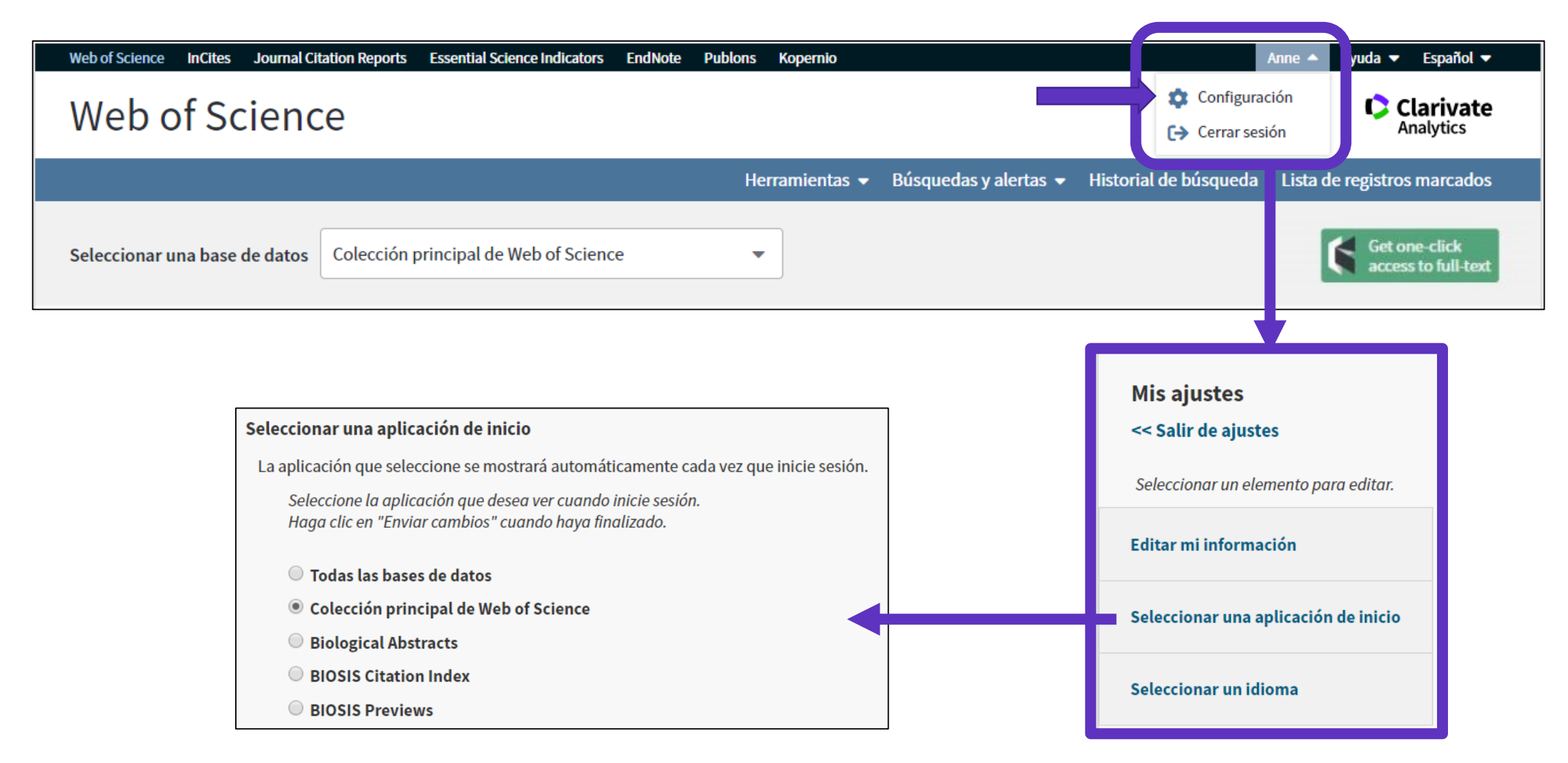

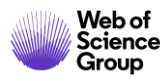

# Acceder en remoto (sin Shibboleth)

#### Enlaces directos (sólo se puede acceder con una cuenta personalizada)

- Web of Science: <a href="https://webofknowledge.com">https://webofknowledge.com</a>
- Journal Citation Reports: <u>https://jcr.clarivate.com</u>
- Essential Science Indicators: <u>https://esi.clarivate.com</u>

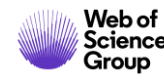

- ¿Por qué crear una cuenta personal en la Web of Science?
- Guardar tus búsquedas y crear alertas
- Compartir búsquedas
- Guardar listas de publicaciones
- Exportar listas de publicaciones
- Utilizar los filtros Highly Cited Papers o Hot Papers

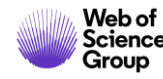

## Guardar búsquedas y crear alertas

| Buscar                                                 | Herramientas 👻 Búsquedas y alerta                                                                                                    | s - Historial       | de búsqueda .ista do                         | e registros marcados                   |
|--------------------------------------------------------|----------------------------------------------------------------------------------------------------|---------------------|----------------------------------------------|----------------------------------------|
| Web of Science realizar                                | rá tareas de mantenimiento programadas del 17 de octubre de 2019 a las 11:00 GMT<br>Durante este período, el acceso puede ser intermitente. Disc <b>Para v</b> | er todas l          | as búsquedas                                 | realizadas                             |
| Historial de búsqueda Colección                        | n principal de Web of Science                                                                                                    | lurante m           | ni sesión de tra                             | abajo                                  |
| Conjunto Resultados                                    | Guardar historial/Crear alerta Abrir historial guardado                                                                                                    | Editar<br>conjuntos | Combinar conjuntos<br>O AND O OR<br>Combinar | Eliminar conjuntos<br>Seleccionar todo |
| # 8 3.456.347 TEMA: (molecul*)<br>Indices=SCI-EXPANDED | D, SSCI, A&HCI, CPCI-S, CPCI-SSH, BKCI-S, BKCI-SSH, ESCI, CCR-EXPANDED, IC Período de tiempo=Todos los                                                         | Editar              |                                              | × Eliminar                             |
| Para volver a abrir los result<br>de una búsqueda      | ados                                                                                                    |                     |                                              |                                        |

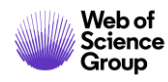

#### Guardar búsquedas y crear alertas

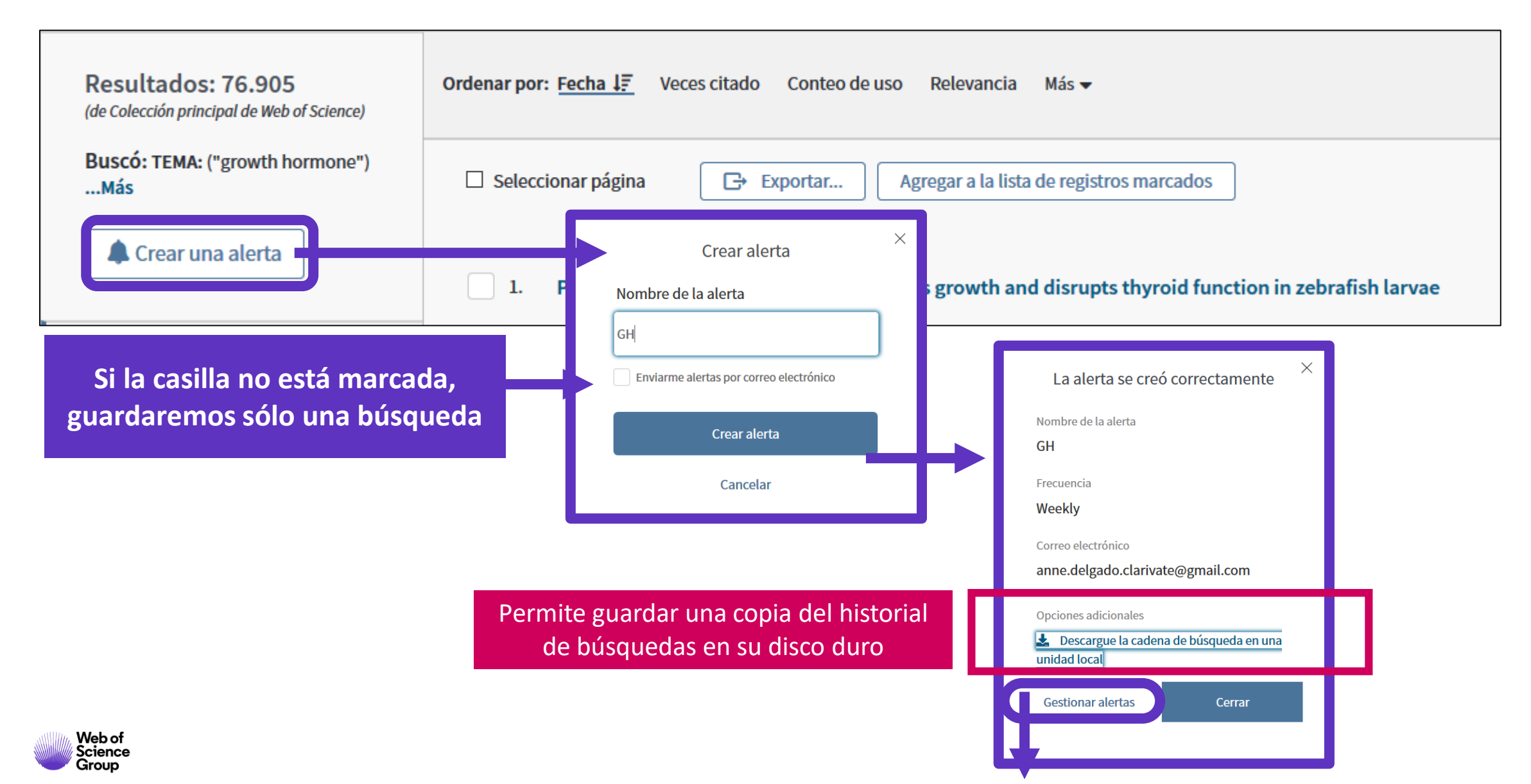

#### Guardar búsquedas y crear alertas

| Buscar                                                               |                                                         |                                             | Herramient                                                                                     | a 👻 Búsquedas y al                              | lertas 🔺 H       | listorial de búsqueda                                                                           | Lista de registros marcados                                                          |
|----------------------------------------------------------------------|---------------------------------------------------------|---------------------------------------------|------------------------------------------------------------------------------------------------|-------------------------------------------------|------------------|-------------------------------------------------------------------------------------------------|--------------------------------------------------------------------------------------|
| <b>Resultados: 465</b><br>(de Colección principal de Web of Science) |                                                         | Ordenar por: <u>Fecha</u> Veces ci          | itado Conteo de uso Releva                                                                     | Alertas y búsquedas gu<br>Alertas de cita       | lardadas         | ▼                                                                                               | <ul> <li>▲ 1 de 47 ▶</li> </ul>                                                      |
| Buscó: AUTOR: (E                                                     | Borja, A) <b>Más</b>                                    | 🗆 Seleccionar página 🛛 🖨                    | Guardar en FEC                                                                                 | Alertas de revistas                             | Agre             | gar a la lista de registros n                                                                   | narcados                                                                             |
|                                                                      | Búsquedas guardad                                       | las                                         | Estado de la alerta                                                                            |                                                 |                  |                                                                                                 | Crear informe de citas                                                               |
|                                                                      | Nombre de la alerta *<br>GH                             |                                             | Inactivo Activo                                                                                |                                                 |                  | Eliminar alerta 🛞                                                                               |                                                                                      |
|                                                                      | Base de datos: Cole<br><b>TEMA:</b> ("growth hor        | cción principal de Web of Science<br>mone") | Destinatarios de correo elect                                                                  | r <b>ónico</b> anne.delgado.clari               | ivate@gmail.     | om 🖋 Editar                                                                                     |                                                                                      |
|                                                                      | Descripción - opcional<br>Volver a ejecutar la búsqueda |                                             | Frecuencia: Semanalmente                                                                       | s cuando no haya nuevos res                     | sultados         | <ul> <li>Puedes añac</li> <li>Puedes cam</li> <li>Puedes no re</li> <li>nuevos resul</li> </ul> | lir más emails<br>biar la frecuencia de la al<br>ecibir emails cuando no l<br>ltados |
|                                                                      |                                                         | Para impo<br>"selecci<br>Selecci            | ortar un historial guardado desde un<br>ionar archivo" para seleccionar el ar<br>ionar archivo | a unidad local, use<br>chivo guardado.<br>Abrir | Se pueo<br>por l | de subir un hist<br>un compañero)                                                               | orial de búsquedas (envi<br>y ejecutar las búsqueda                                  |
| Web of<br>Science                                                    |                                                         |                                             |                                                                                                |                                                 |                  |                                                                                                 |                                                                                      |

#### Ejemplo de alerta recibida

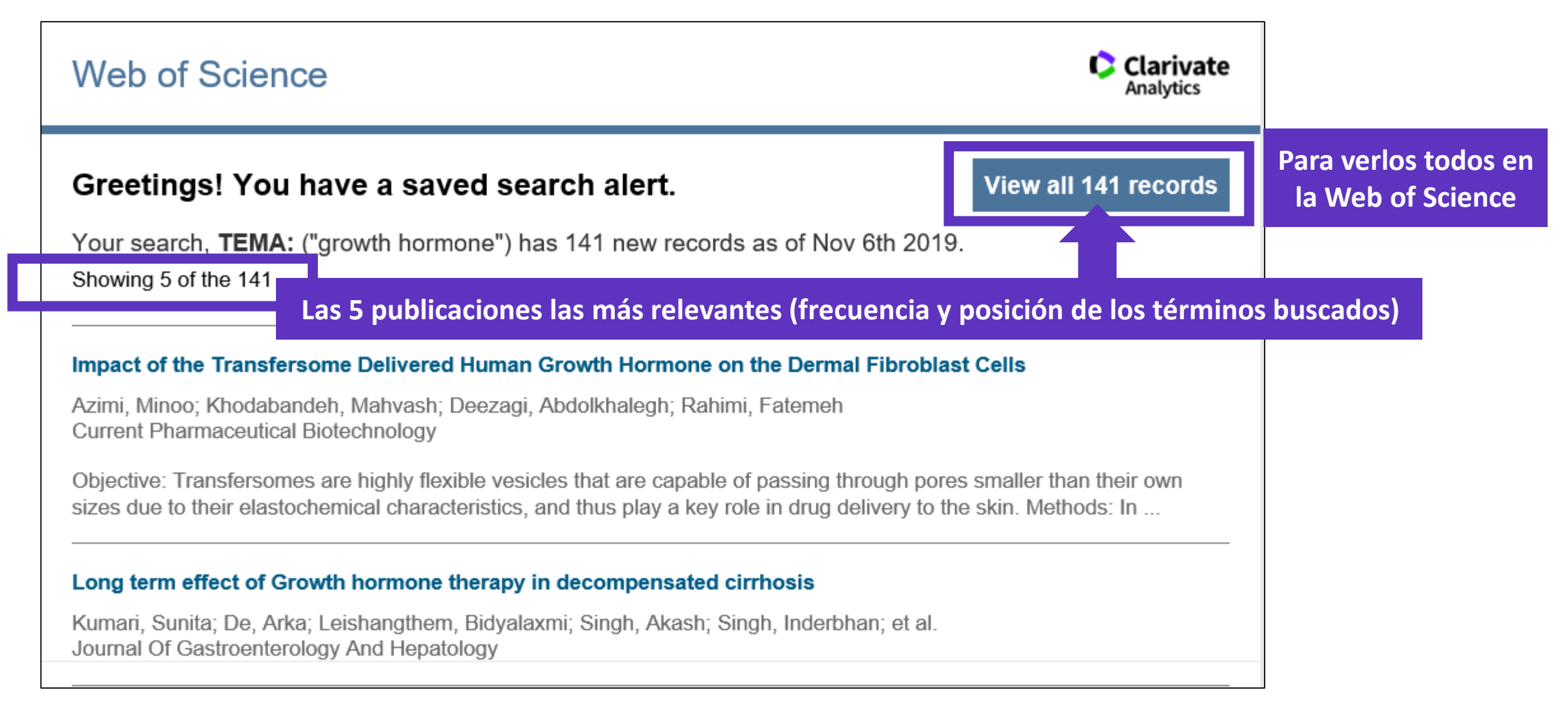

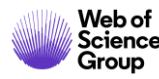

- ¿Por qué crear una cuenta personal en la Web of Science?
- Guardar tus búsquedas y crear alertas
- Compartir búsquedas
- Guardar listas de publicaciones
- Exportar listas de publicaciones
- Utilizar los filtros Highly Cited Papers o Hot Papers

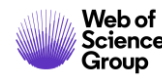

#### **Crear listas de registros marcados**

- Seleccionar los registros uno por uno (o páginas enteras)
- 2. Agregar a la lista de registros marcados
- 3. Cuando la lista está completa, ir a "Lista de registros marcados"

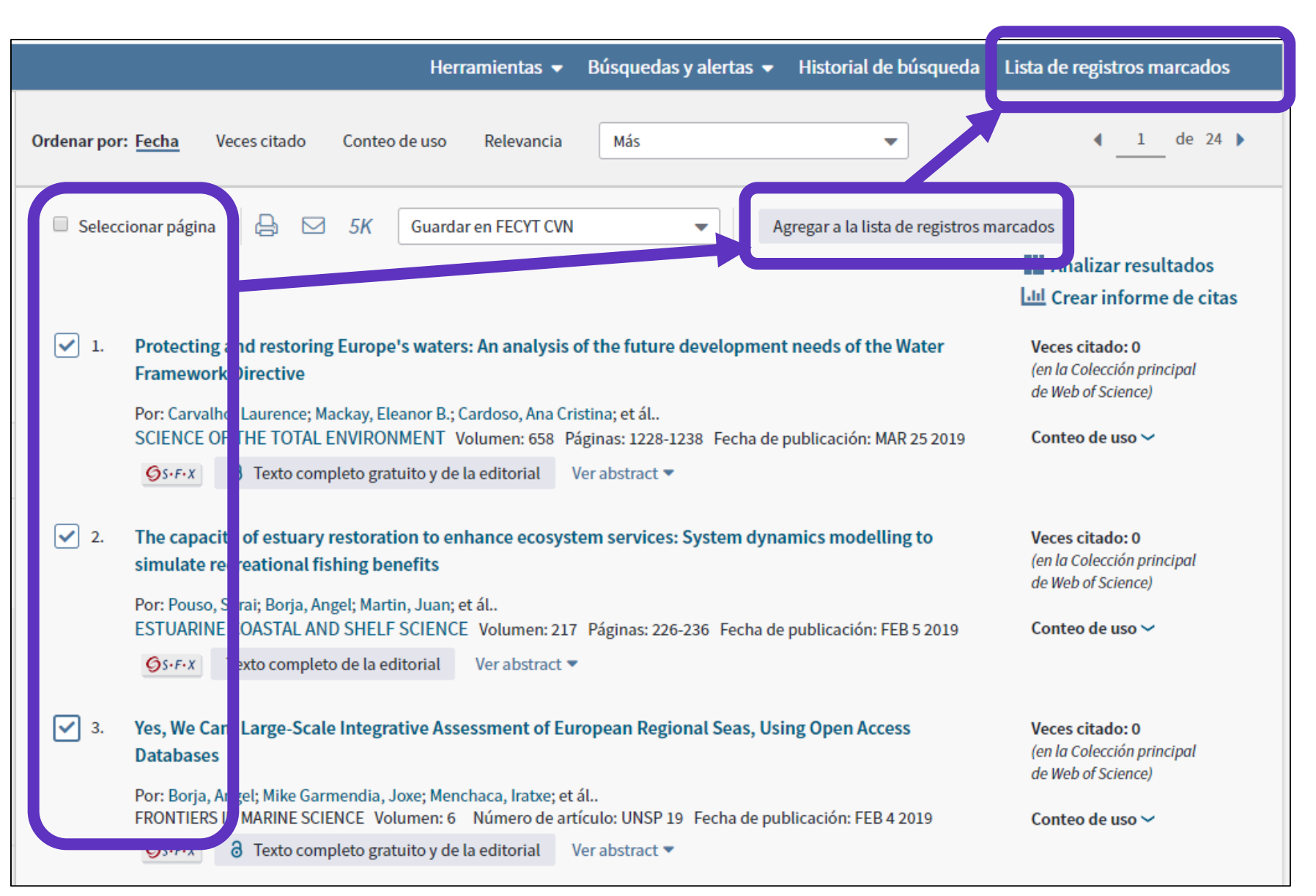

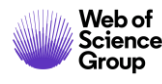

#### **Crear listas de registros marcados**

| iscar Regresar a los Resultados de búsqu                                                                                                    | ıeda                                                                                  | Herramientas 👻                                                                           | Búsquedas y alertas 👻                                                                                                    | Historial de búsqueda                                             | Lista de registros marcados 10                                        |
|----------------------------------------------------------------------------------------------------|---------------------------------------------------------------------------------------|------------------------------------------------------------------------------------------|----------------------------------------------------------------------------------------------------|-------------------------------------------------------------------|-----------------------------------------------------------------------|
| sta de registros marcados (10 regis                                                                                                    | stros)   Lista compuesta de e                                                         | elementos marc                                                                           | ados de Derwent: 0 c                                                                                                    | ompuestos                                                         |                                                                       |
| Guardar Abrir/Administrar Borrar<br>10 registros totales en la lista de registros marcad<br>Extraer el autor, el título, la fuente y el abstract d                                                                                                    | <ol> <li>Guardar la list</li> <li>Borrar la lista</li> <li>Clicar en "Abri</li> </ol> | a (hasta 50<br>temporal pa<br>r/Administ                                                 | listas con 50.0<br>ara empezar u<br>rar" para gesti                                                                                  | 00 registros ca<br>na nueva<br>onar mis listas                    | ada una)<br>s guardadas                                               |
| 10 registros de Colección principal de Web of Scie         Extraer de este producto datos completos de est         Extraer registros       [ – Ocultar opcion                                                                                                    | ence<br>os registros.<br>es de salida]   5K                                           |                                                                                          |                                                                                                    |                                                                   |                                                                       |
| Paso 1: Seleccionar registros<br>Todos los registros en esta lista (hasta<br>Todos los registros en página<br>Registros hasta                                                                                                    | Paso 2: Seleccionar contenido<br>a 500) Seleccionar de los siguientes c               | Paso 3: Select                                                                           | Guardar en FECYT CVN                                                                                                    | n sobre cómo guardar contenido en<br>Para<br>vario                | un programa de gestión bibliográfica]<br>I exportar en<br>Os formatos |
| <ul> <li>Seleccionar todo   Restablecer   G</li> <li>Autor(es)/Editor(es)</li> <li>Abstract*</li> <li>Direcciones</li> <li>ISSN/ISBN</li> <li>Número IDS</li> <li>Información de financiación</li> <li>ID de PubMed</li> <li>*Al seleccionar estos elementos, el</li> </ul> | Suardar configuración personalizada                                                   | Fuente Fipo de docur en Palabras clave Abrev. de fuer e Categorías de Ve Identificadore. | Guardar en EndNote deskto<br>Guardar en ResearcherID - I<br>Reclamación en Publons: se<br>Guardar en FECYT CVN<br>Guardar en InCites | eguimiento (<br>n erencia<br>nt rencia<br>it rial<br>m ro de capí | tulos                                                                 |

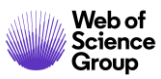

#### Analizar mis registros marcados

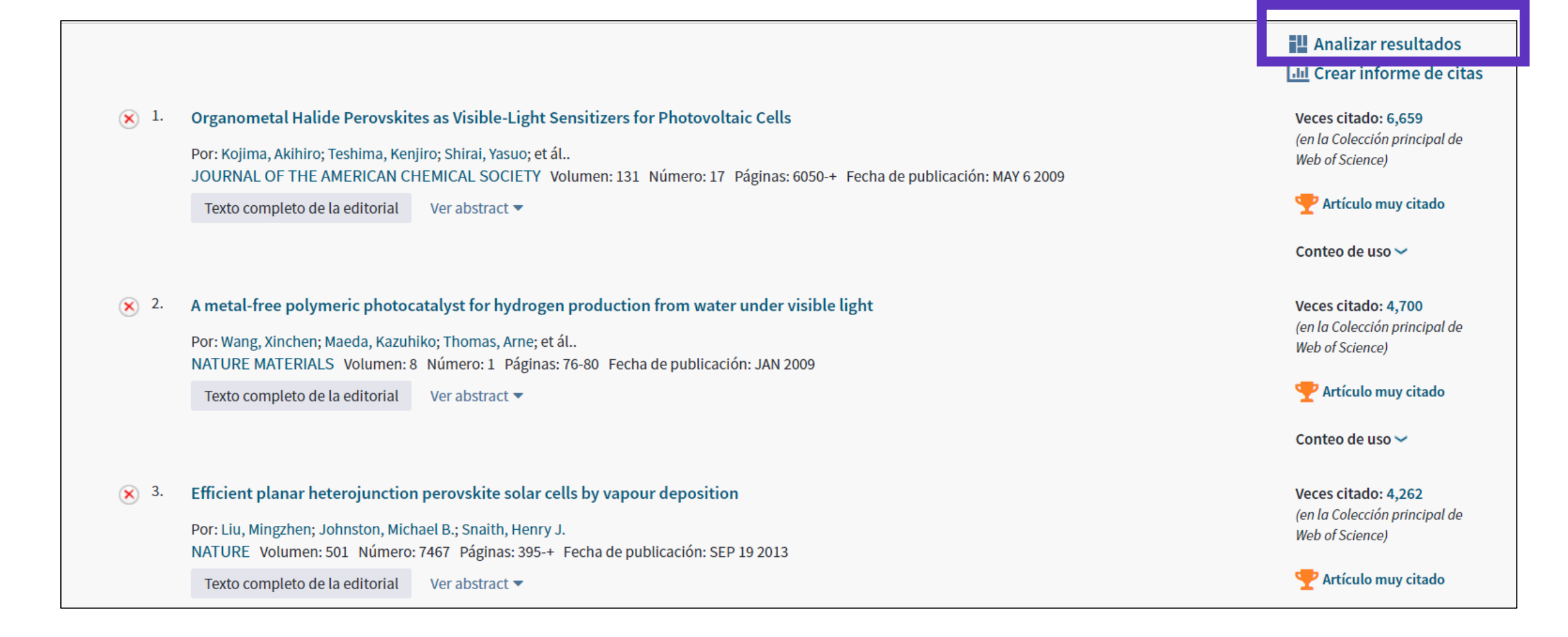

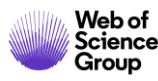

- ¿Por qué crear una cuenta personal en la Web of Science?
- Guardar tus búsquedas y crear alertas
- Compartir búsquedas
- Guardar listas de publicaciones
- Exportar listas de publicaciones
- Utilizar los filtros Highly Cited Papers o Hot Papers

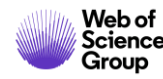

#### **Exportar listas de publicaciones**

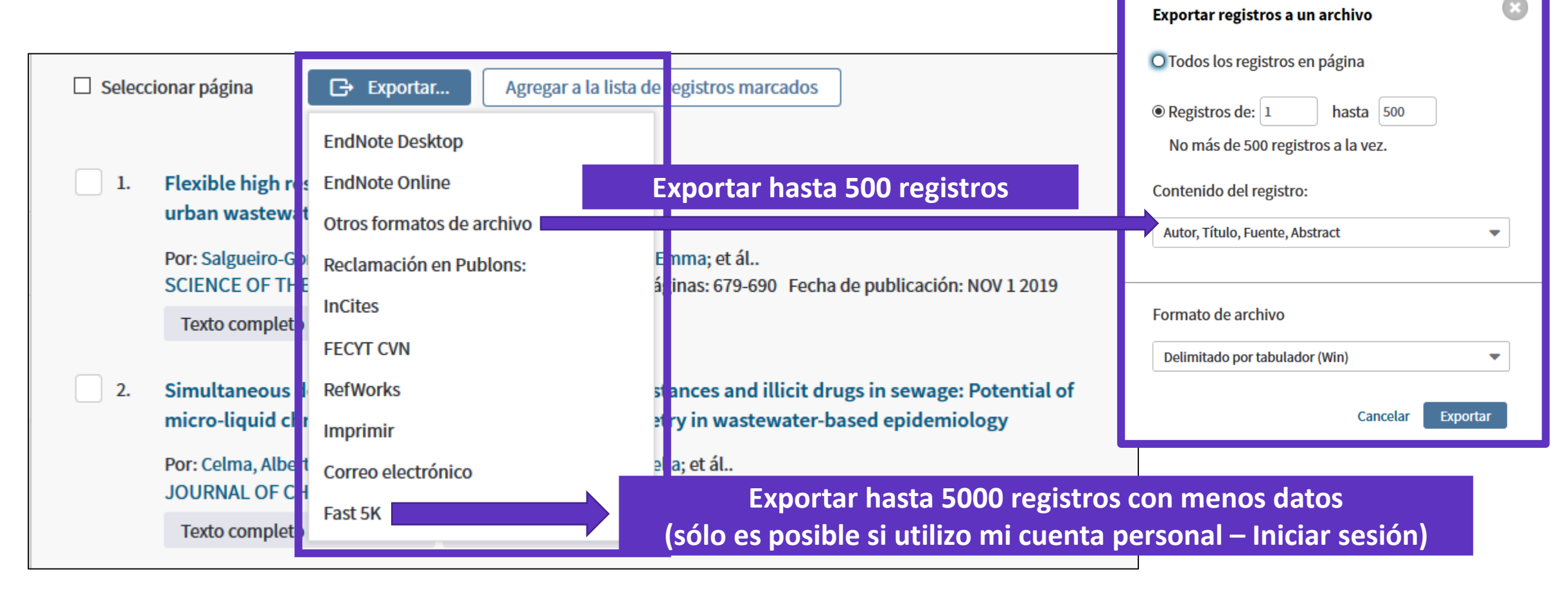

- Se descarga un archivo "savedrecs.txt"
- Abrir un hoja de calculo en blanco en Excel
- Seleccionar "Data" en el menú de arriba y "From Text/CSV" para convertir el archivo .txt en .xlsx

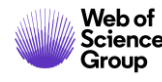

- ¿Por qué crear una cuenta personal en la Web of Science?
- Guardar tus búsquedas y crear alertas
- Compartir búsquedas
- Guardar listas de publicaciones
- Exportar listas de publicaciones
- Utilizar los filtros Highly Cited Papers o Hot Papers

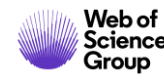

# **Utilizar los filtros Highly Cited Papers o Hot Papers**

|                                                                    | Los filtros sólo aparecen si estoy utilizando mi cuenta                                                                                                    | _                                                                            |
|--------------------------------------------------------------------|----------------------------------------------------------------------------------------------------|------------------------------------------------------------------------------|
| Web of Science InCites Journal Citation                            | Reports Essential Science Indicators EndNote Publons Kopernio Master Journal List                                                                                                    | Anne 👻 Ayuda 👻 Español 👻                                                     |
| Web of Science                                                     |                                                                                                    | Clarivate<br>Analytics                                                       |
| Buscar                                                             | Herramientas 👻 Búsquedas y alertas 👻 Historial de búsque                                                                                                    | da Lista de registros marcados                                               |
| <b>Resultados: 3</b><br>(de Colección principal de Web of Science) | <b>Ordenar por:</b> Fecha <u>Veces citado ↓</u> Conteo de uso Relevancia Más <del>↓</del>                                                                                                    |                                                                              |
| Buscó: TEMA: ("3d print*")Más                                      | Seleccionar página Exportar Agregar a la lista de registros marcados                                                                                                    | Analizar resultados                                                          |
| Refinar resultados                                                 | <ol> <li>Additive manufacturing of metallic components - Process, structure and properties</li> <li>Por: DebRoy, T.; Wei, H. L.; Zuback, J. S.; et ál</li> <li>PROGRESS IN MATERIALS SCIENCE Volumen: 92 Páginas: 112-224 Fecha de publicación: MAR 2018</li> </ol>                              | Veces citado: 643<br>(en la Colección principal<br>de Web of Science)        |
| Buscar en resultados de Q                                          |                                                                                                    | Artículo popular Artículo muy citado                                         |
|                                                                    |                                                                                                    | Conteo de uso 🗸                                                              |
| Filtrar resultados por:                                            | <ul> <li>Additive manufacturing (3D printing): A review of materials, methods, applications and challenges<br/>Por: Ngo, Tuan D.; Kashani, Alireza; Imbalzano, Gabriele; et ál</li> <li>COMPOSITES PART B-ENGINEERING Volumen: 143 Páginas: 172-196 Fecha de publicación: JUN 15 2018</li> </ul> | <b>Veces citado: 418</b><br>(en la Colección principal<br>de Web of Science) |
| <ul> <li>campo (3)</li> <li>Acceso Abierto (1)</li> </ul>          | S · F · X 3 Texto completo gratuito y de la editorial Ver abstract 🕶                                                                                                    | Artículo popular Artículo muy citado                                         |
| Refinar                                                            |                                                                                                    | Conteo de uso 🗸                                                              |

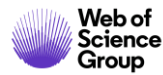

# ¿Qué es un artículo muy citado o un artículo popular?

2017 ESC Guidelines for the management of acute myocardial infarction in patients presenting with Red de citas ST-segment elevation The Task Force for the management of acute myocardial infarction in patients presenting with ST-segment elevation of the European Society of Cardiology (ESC) En Colección principal de Web of Science Artículo muy 1.167Por: Ibanez, B (Ibanez, Borja)<sup>[1,2,3]</sup>; James, S (James, Stefan)<sup>[4,5,6]</sup>; Agewall, S (Agewall, Stefan); Antunes, MJ (Antunes, Manuel J.); Bucciarelli-Ducci, C citado (Bucciarelli-Ducci, Chiara); Bueno, H (Bueno, Hector); Caforio, ALP (Caforio, Alida L. P.); Crea, F (Crea, Filippo); Goudevenos, JA (Goudevenos, John A.); Artículo popular Vece Halvorsen, S (Halvorsen, Sigrun)...Más Autoría conjunta: European Soc Cardiology 🔔 Crear alerta de cita Ver número de ResearcherID y ORCID de Web of Science Número de todas las veces citad EUROPEAN HEART JOURNAL Volumen: 39 Número: 2 Páginas: 119-177 DOI: 10.1093/eurheartj/ehx393 Fecha de publicación: JAN 7 2018 Este artículo popular se publicó en los Desde Julio/Agosto de 2019, este artículo Tipo de documento: Article Ver impacto de la revista muy citado recibió suficientes citas para incluirse últimos dos años y recibió suficientes citas en en el 1% de los mejores artículos del campo Julio/Agosto de 2019 para incluirse en el 0,1% de los mejores artículos del campo académico de Clinical académico de Clinical Medicine en función de un Medicine. umbral de artículos muy citados para el campo y el año de publicación. Datos de Essential Science Indicators Datos de Essential Science Indicators Cerrar ventana Cerrar ventana

#### Registrarse en JCR/ESI con las mismas credenciales para poder ver los filtros Highly Cited Paper y Hot Paper

| GOBIERNO<br>DE CIENCIA, INNOVACIÓN<br>Y UNIVERSIDADES FUNDACIÓN ESPAÑOLA<br>Y LA TECNOLOGÍA                                                           | INSTITUTIONAL USERS SIGN IN<br>Authorized users select your institution's group or regional affiliation: |
|----------------------------------------------------------------------------------------------------|----------------------------------------------------------------------------------------------------|
| Web of Science         InCites         Journal Citation Reports         Essential Science Indicators         EndNote         Publons         Kopernio | Select your group or region 🔺 Go                                                                         |
| Web of Science                                                                                                    | Federation of Spain by FECYT                                                                             |
| web of Science                                                                                                    | French universities and Grandes Ecoles                                                                   |
|                                                                                                    | German Higher Education and Research (DFN-AAI)                                                           |
|                                                                                                    | Hungarian Higher Education and Research Interface                                                        |
|                                                                                                    | INFED (Indian Federation)                                                                                |
|                                                                                                    | Incommon Federation                                                                                      |
|                                                                                                    | Irish Higher Education & Research (Edugate)                                                              |

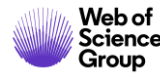

# Necesitas contactar con Clarivate?

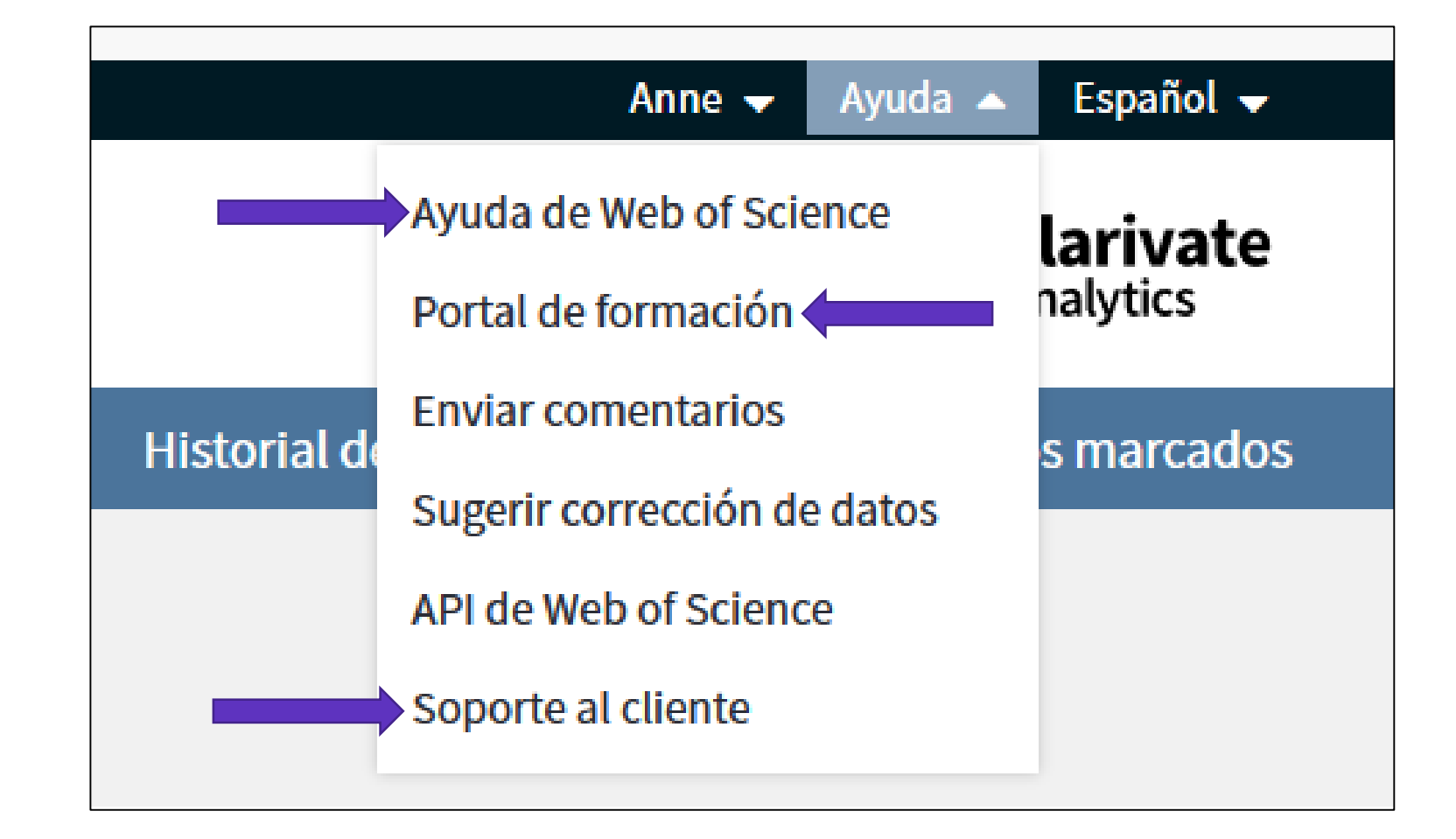

WoSG.support@clarivate.com (Nuevo email de soporte al usuario)

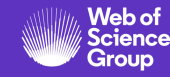

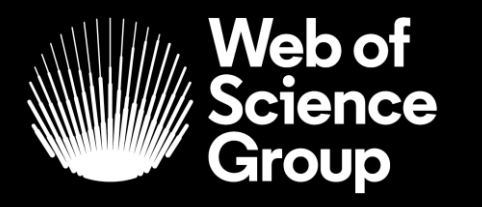

A Clarivate Analytics company

# Muchas gracias

WoSG.support@clarivate.com

Nuevo email para el soporte al usuario

© 2019 Clarivate Analytics. All rights reserved. Republication or redistribution of Clarivate Analytics content, including by framing or similar means, is prohibited without the prior written consent of Clarivate Analytics. Web of Science Group and its logo, as well as all other trademarks used herein are trademarks of their respective owners and used under license.